## BS ENVIRONNEMENT

ALMALGY/28-14-oz

# **Comment créer un compte sur TrackDéchets ?**

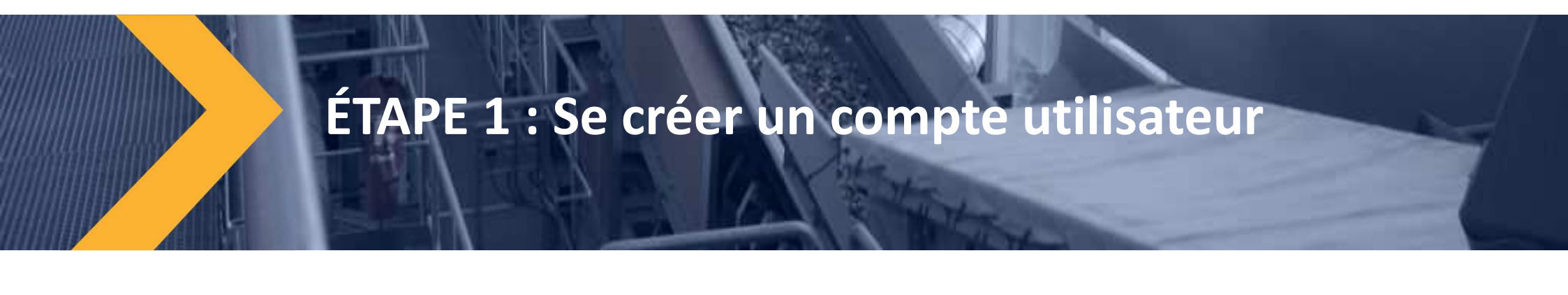

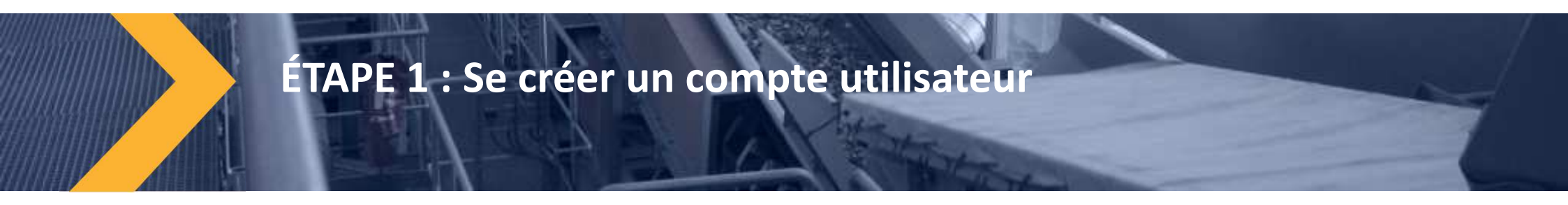

# Allez sur le site TrackDéchets : https://trackdechets.beta.gouv.fr

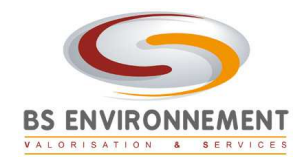

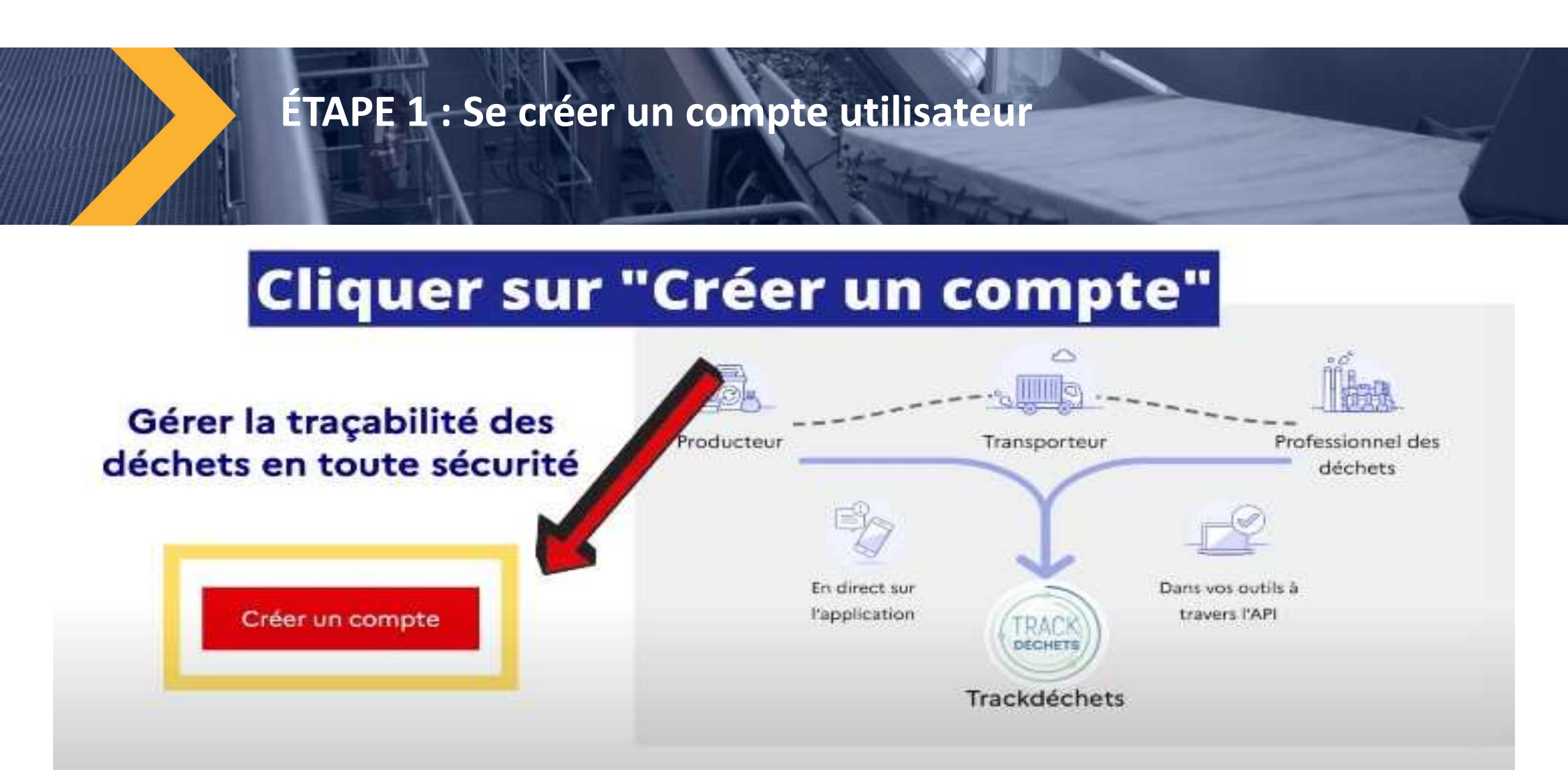

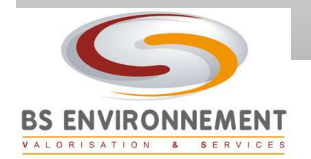

### ÉTAPE 1 : Se créer un compte utilisateur

#### Informations utilisateur

| Email                        |                                   | 1 |
|------------------------------|-----------------------------------|---|
|                              |                                   |   |
| Téléphone (optionnel)        |                                   | 7 |
|                              | Ø                                 |   |
| Mot de passe                 |                                   | _ |
|                              | ₿                                 |   |
| Afficher le mot de passe     |                                   |   |
| le certifie avoir lu les cor | nditions générales d'utilisation* |   |

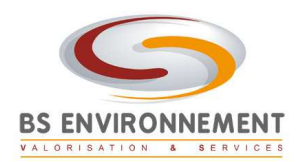

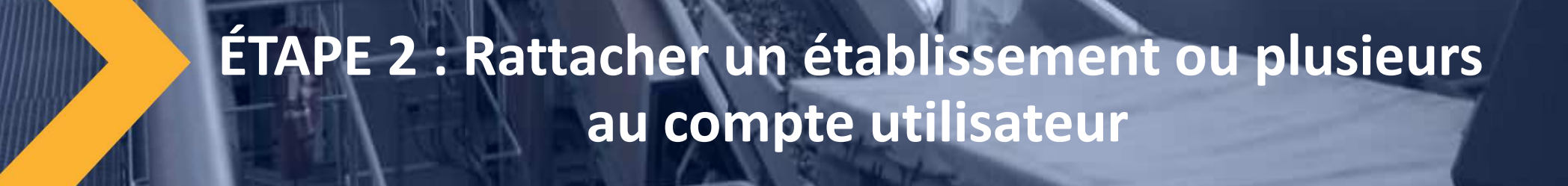

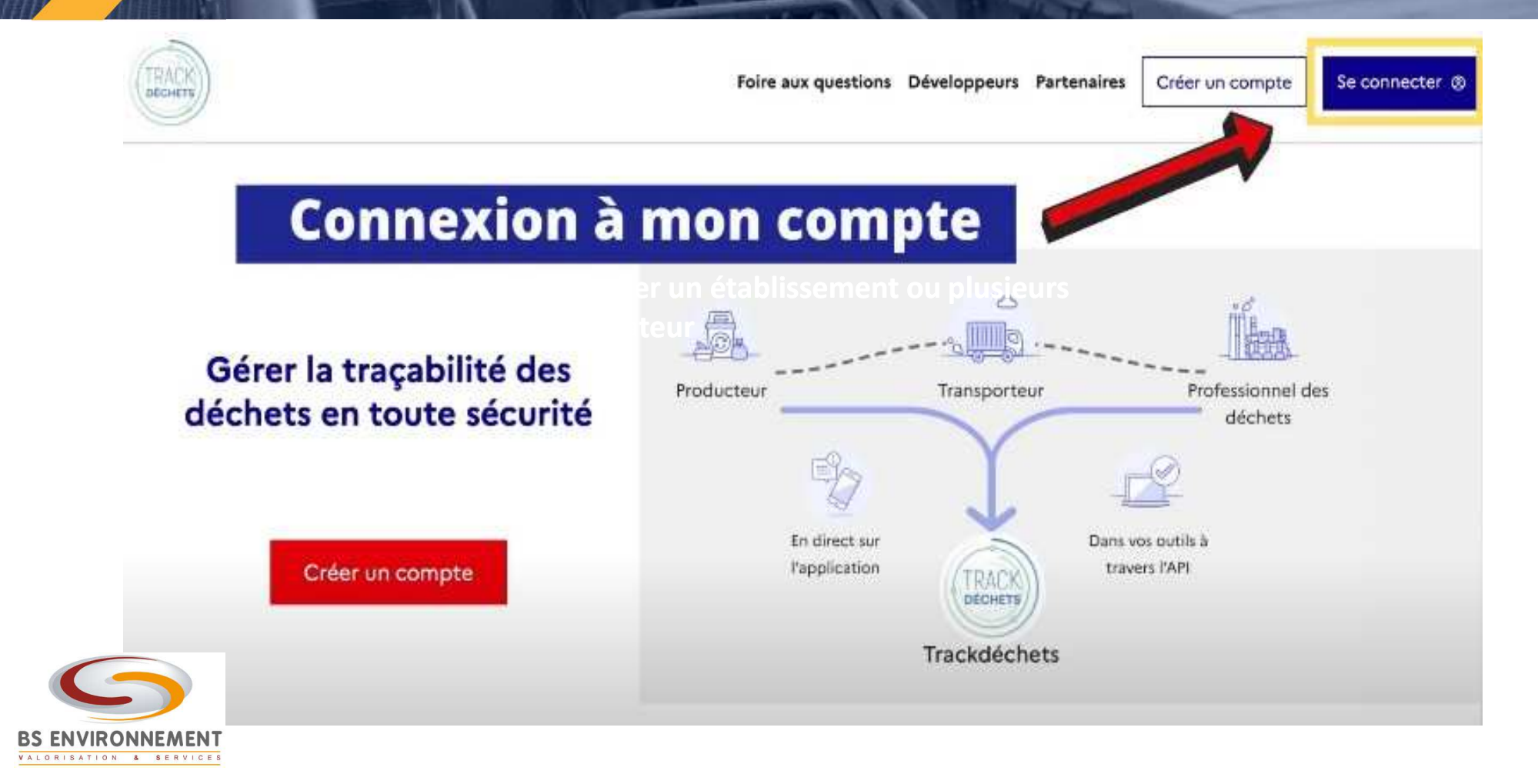

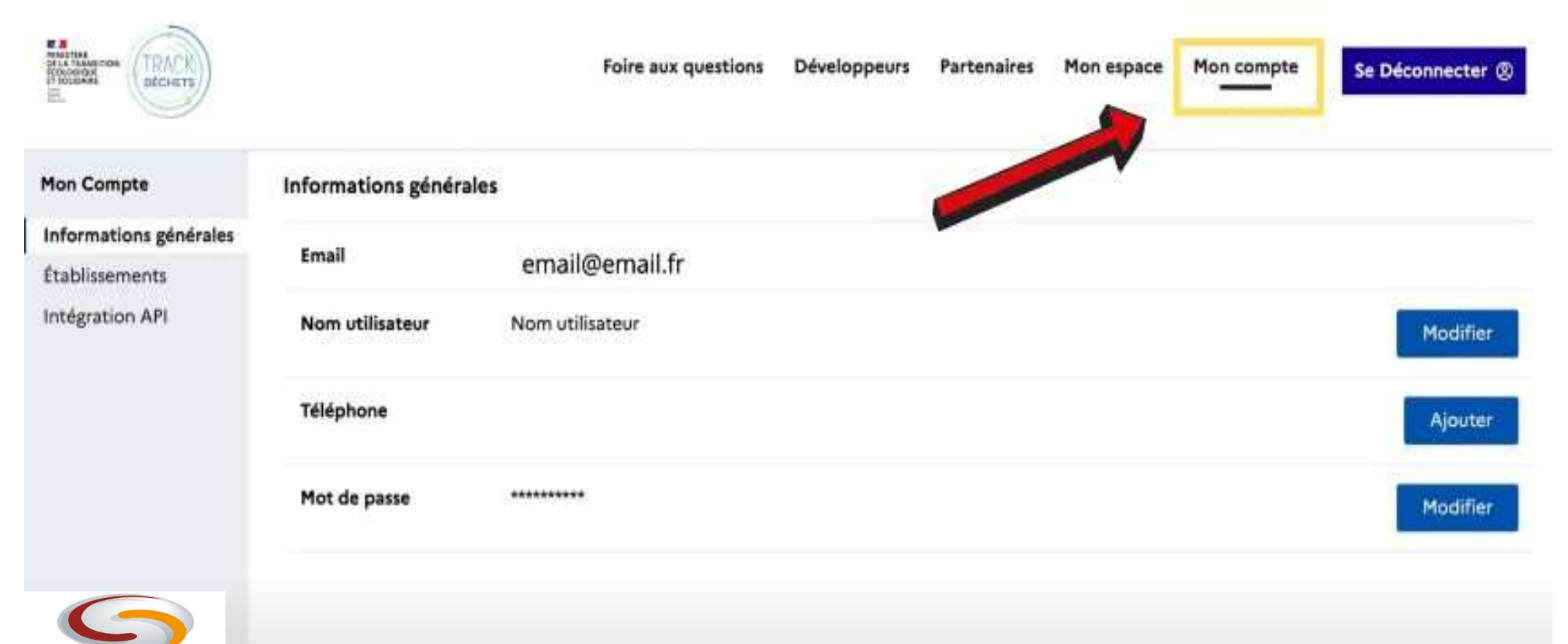

BS ENVIRONNEMENT

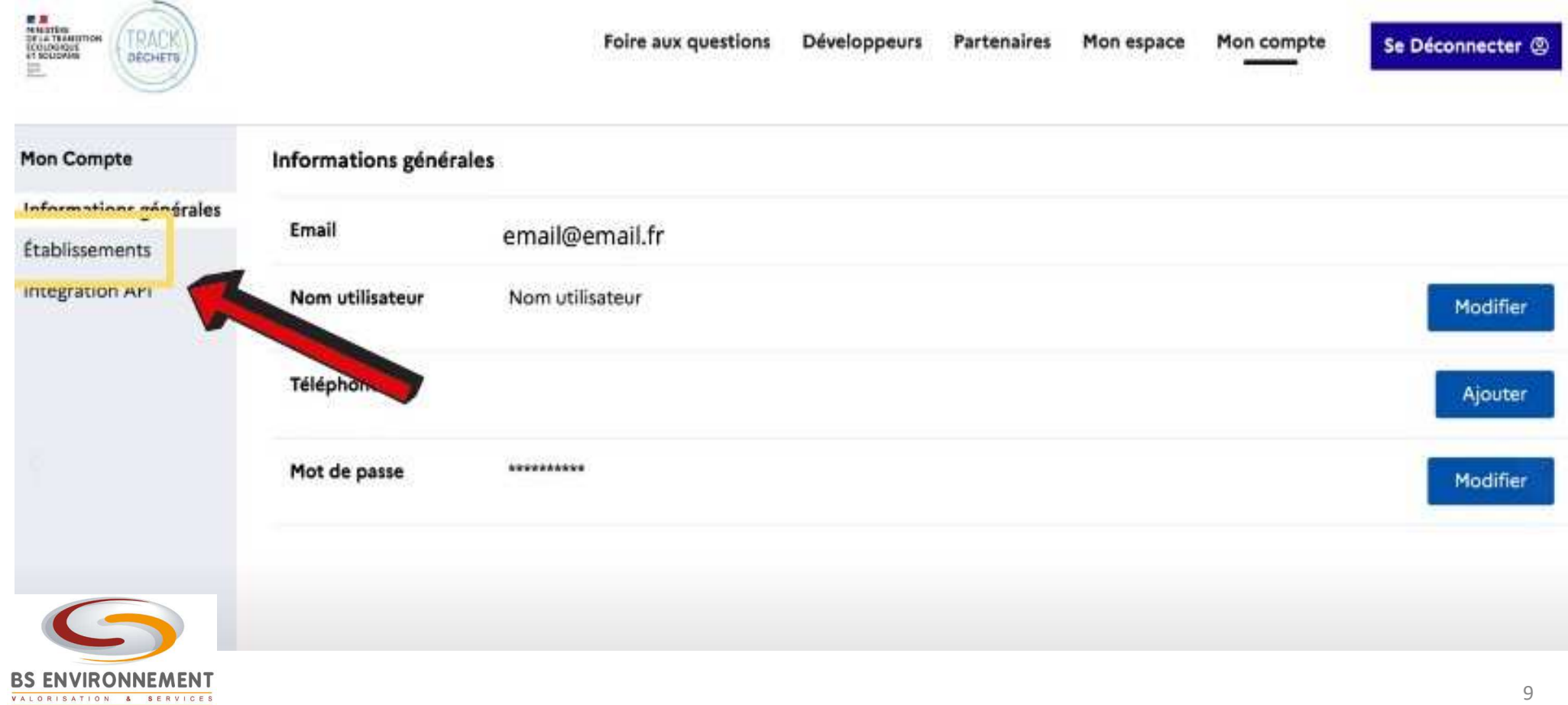

| Mon Compte             | Établissements Créer un établissemen                                                                                              |
|------------------------|----------------------------------------------------------------------------------------------------|
| Informations générales |                                                                                                    |
| Établissements         | Vous n'avez pas encore d'etablissement                                                                                            |
| ntégration API         | Pour commencer à utiliser Trackdéchets vous devez appartenir à un établissement.<br>Pour ce faire, 2 possibilités:                |
|                        | <ul> <li>Votre entreprise n'existe pas encore sur Trackdéchets et vous en êtes responsable. Créez un établissement</li> </ul>     |
|                        | Votre entreprise existe déjà sur Trackdéchets. Demandez à l'administrateur du compte au sein de votre entreprise de vous inviter. |
|                        |                                                                                                    |

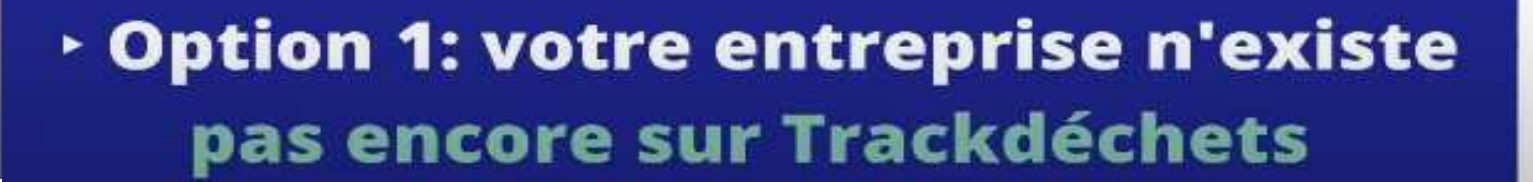

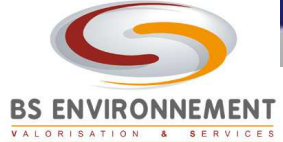

#### Créer un établissement

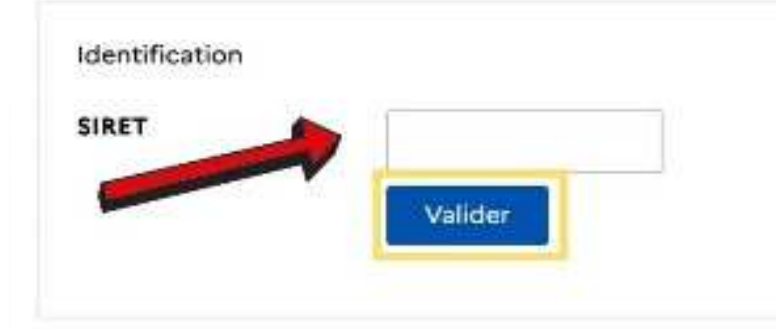

L'équipe de Trackdéchets effectue des vérifications à l'inscription, vous devez être membre de cet établissement.

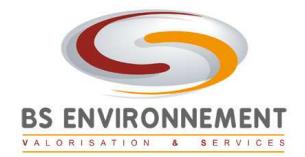

Créer un établissement

VALORISATION & SERVICES

| and a                        | 123456789                                                                                 |                                                              |
|------------------------------|-------------------------------------------------------------------------------------------|--------------------------------------------------------------|
|                              | Valider                                                                                   |                                                              |
| Raison sociale               | Nom de l'entreprise                                                                       |                                                              |
| Nom usuel (1)<br>(optionnel) |                                                                                           |                                                              |
| Code NAF                     | 22.232 - Fabrication d'éléments en matières plastiques pour la construction               |                                                              |
| Adresse                      | Adresse de l'entreprise                                                                   |                                                              |
| Activité                     |                                                                                           |                                                              |
| Profil                       |                                                                                           | Cochez les cases correspondante<br>votre profil d'entreprise |
| Identifiant GEREP            |                                                                                           |                                                              |
| (opcionnet)                  | Destion Electronique du Registre des Emissions Polluentes. Plus d'informations sur la FAQ |                                                              |
| Je certifie dispo            | ser du pouvair pour créer un compte au nom de mon entreprise                              | 2                                                            |
|                              |                                                                                           | Anovier Cr                                                   |

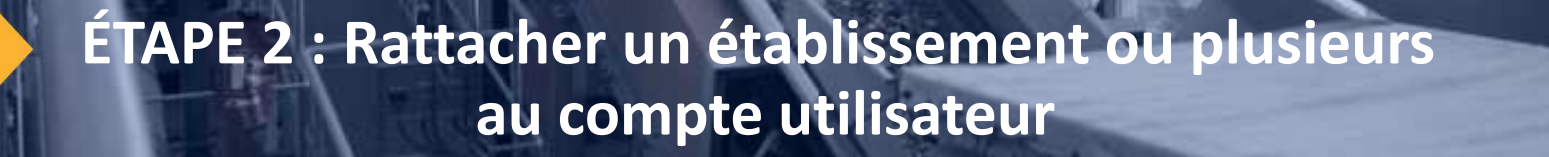

 Option 2: Votre entreprise existe déjà sur Trackdéchets.
 Vous pouvez directement demander à l'administrateur de
 l'établissement d'être rattaché à l'établissement, en cliquant sur ce bouton

|    | - DOM |  |
|----|-------|--|
|    |       |  |
|    |       |  |
|    |       |  |
| XX |       |  |

|              | Valider                                              |  |
|--------------|------------------------------------------------------|--|
| Vour poulars | einnder & Padministrateur de reicindin Térshistement |  |
| Vote poover  |                                                      |  |
| Envoyer un   | demande de rattachement                              |  |

BS ENVIRONNEMENT

Créer un établissement

Identification

# Toute l'équipe de BS Environnement reste à votre diposition pour tout complément d'information.

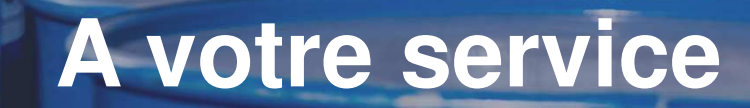

ALMA 167/18.14-07

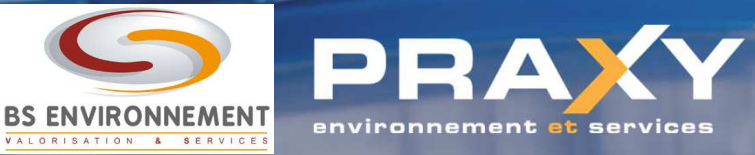